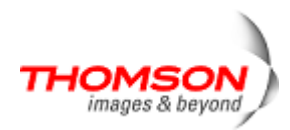

## EDIUS Pro 5 アップデータ Ver.5.10 のダウンロード・解凍手順

2009 年 5 月 7 日 トムソン・カノープス株式会社

平素は EDIUS Pro5 をご愛用いただき厚くお礼申し上げます。

EDIUS Pro 5 ダウンロードページで公開しているアップデータ Ver.5.10 は、ファイルサイズの都合上、分割ファイルを使用して ご提供しております。当該アップデータをご利用の際は、下記手順でダウンロード、解凍してからインストールくださいますようお 願い申し上げます。

1. ディスク容量の確認

「EDIUS Pro 5 アップデータ Ver.5.10」は、ダウンロードページ上の8つの分割ファイルをダウンロードするのに約2.2GB、 ダウンロードしたファイルを解凍するために約2.5GB のディスク容量が必要になります。ダウンロード、解凍する際の保存先 のディスク容量に十分な空きがあることをあらかじめ確認してください。

2. ファイルのダウンロード

①ダウンロードページにある以下のリンクをクリックして8つのファイルをダウンロードしてください。

| アップデータ<br>ダウンロード手順を読む                                                                                                    |
|----------------------------------------------------------------------------------------------------|
| [ファイル1ダウンロード]<br>209,715,200 バイト<br>[ファイル2ダウンロード]<br>209,715,200 バイト<br>[ファイル3ダウンロード]<br>209,715,200 バイト<br>[ファイル4ダウンロード]<br>209,715,200 バイト<br>[ファイル6ダウンロード]<br>209,715,200 バイト<br>[ファイル6ダウンロード]<br>209,715,200 バイト<br>[ファイル7ダウンロード]<br>209,715,200 バイト<br>[ファイル7ダウンロード]<br>209,715,200 バイト |

②[ファイル x ダウンロード] をクリックすると以下の画面が表示されます。画面内の [保存] をクリックします。 \*[実行] はクリックしないでください。

| ファイルのダウンロード - セキュリティの警告                                                                                               |
|----------------------------------------------------------------------------------------------------|
| このファイルを実行または保存しますか?                                                                                                   |
| 名前: ediuspro5updv501.exe<br>種類: アプリケーション, 375 MB<br>発信元: www.thomson-canopus.jp                                       |
| 実行(B) 保存(S) キャンセル                                                                                                    |
| インターネットのファイルは役に立ちますが、このファイルの種類はコンピュータに問題<br>を起こす可能性があります。発信元が言頼できない場合は、このソフトウェアを実<br>行したり保存したりしないでください。 <u>危険性の説明</u> |

(次ページへ続きます)

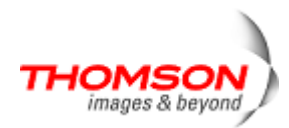

③十分な空き容量がある任意のドライブ、フォルダを選択して [保存] をクリックします。

| 名前を付けて保存                    |                    |                            |       |                 | ? 🛛   |
|-----------------------------|--------------------|----------------------------|-------|-----------------|-------|
| 保存する場所(1):                  | 🚞 EDIUSPro51       | ~                          | G 👂 🛙 | <del>ب</del> ال |       |
| していた<br>最近使ったファイル           |                    | ①保存場所を指定する                 | _     |                 |       |
| デスクトップ                      |                    |                            |       |                 |       |
| אנאדא אב<br>אנאדא אב        |                    |                            |       |                 |       |
| אין בארב אד.<br>אין בארב אד |                    |                            | 2保存   | をクリ             | ックする  |
|                             |                    |                            |       |                 |       |
| マイ ネットワーク                   | ファイル名( <u>N</u> ): | ediuspro5upd_v510part1.exe |       | *               | 保存(S) |
|                             | ファイルの種類(工):        | アプリケーション                   |       | *               | キャンセル |

④ダウンロードが完了すると以下の画面が表示されますので、画面内の [閉じる] をクリックします。 \*[閉じる] 以外のボタンはクリックしないでください。

| ダウンロードの完了                            |                                              | _ 🗆 🔀 |
|--------------------------------------|----------------------------------------------|-------|
| ダウンロ・<br>保存しました<br>www.thomson-canop | ードの完了<br>us.jp - ediuspro5upd_v510.part1.exe |       |
|                                      |                                              |       |
| ダウンロード                               | 9.30 MBを1 秒                                  |       |
| ダウンロード先:                             | C:¥EDI¥ediuspro5upd_v510.part1.exe           |       |
| 転送率:                                 | 9.30 MB/秒                                    |       |
| ■ダウンロードの完了                           | 後、このダイアログ ボックスを閉じる(C)                        |       |
|                                      | 実行(R) フォルダを開く(F)                             | 閉じる   |

上記の操作を繰り返して8つのすべてのファイルをダウンロードしてください。8つのすべてのファイルをダウンロードした後、 次ページの「ダウンロードしたファイルの解凍」へ進んでください。

\*8 つのファイルはすべて同じドライブ、フォルダへダウンロードしてください。異なるフォルダへダウンロードすると解凍できません。

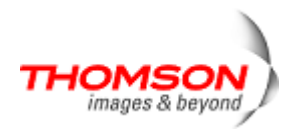

- 3. ダウンロードしたファイルの解凍
  - ダウンロードファイルを保存したフォルダ(ここでは C ドライブの EDIUSPro51 フォルダ)を開き、 「ediuspro5upd\_v510.part01.exe」ファイルをダブルクリックします。

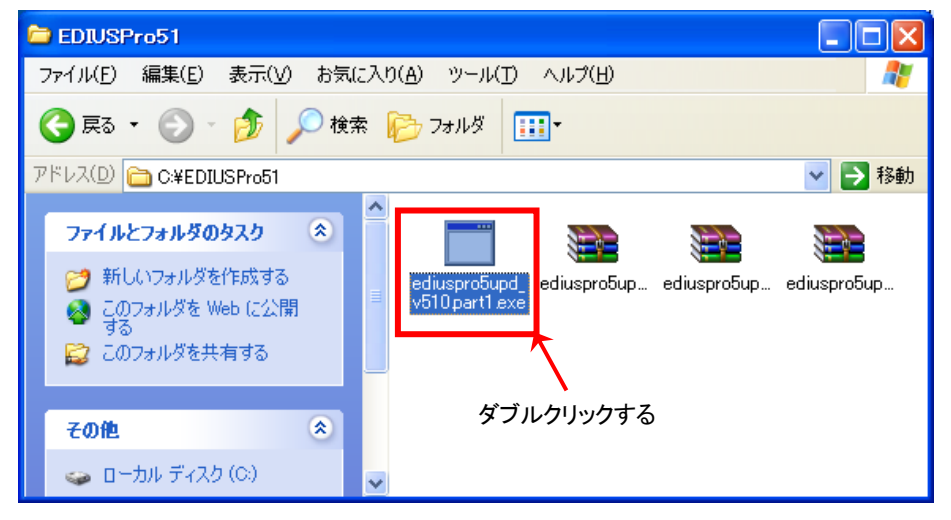

②以下の画面が表示されますので、[参照]をクリックします。

| 😽 WinRAR 自己解测 | 建車 📃 🗖 🗙                                                                                                    |
|---------------|----------------------------------------------------------------------------------------------------|
|               | <ul> <li>インストールボタンを押すと解凍を開始します。</li> <li>参照ボタンでインストール先フォルダを選択できます。また、直接入力することもできます。</li> <li>インストール先フォルダが存在しない場合は、解凍前に自動的に作成します。</li> </ul> |
|               | インストール先(D)<br>D:¥EXE files before official Release¥EDIUS51_Jp¥EDIUS51¥Sp マ 参照(W)<br>進行状況                                                    |
|               | インストール キャンセル                                                                                                    |

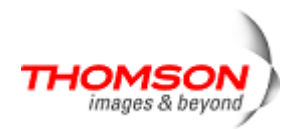

③以下の画面が表示されますので、解凍したファイルを保存する場所(ここでは例として D ドライブに EDIUS Pro 5.Update というフォルダを作成しています)を指定して [OK] をクリックします。

| フォルダの参照                | ? 🗙 |
|------------------------|-----|
| インストール先のフォルダを選択してください  |     |
|                        |     |
| ◎ デスクトップ               | ^   |
| 🗉 🛄 マイ ドキュメント          |     |
| 🛛 🖃 😼 マイ コンピュータ        |     |
| 🖃 🥯 ローカル ディスク (C:)     |     |
| 🖃 🥪 Data Drive (D:)    | -   |
| 🗉 🛅 AVCHD              | -   |
| 🗉 🔂 EDIUS Pro 5.Update |     |
|                        |     |
|                        |     |
|                        | _   |
|                        |     |
| 新しいフォルダの作成(M) OK キャンt  | 216 |
|                        |     |

④指定した場所が「インストール先」の項目に表示されますので、間違いないことを確認してから [インストール] をクリックします。

\*解凍先を変更したい場合は、再度 [参照] をクリックして変更してください。

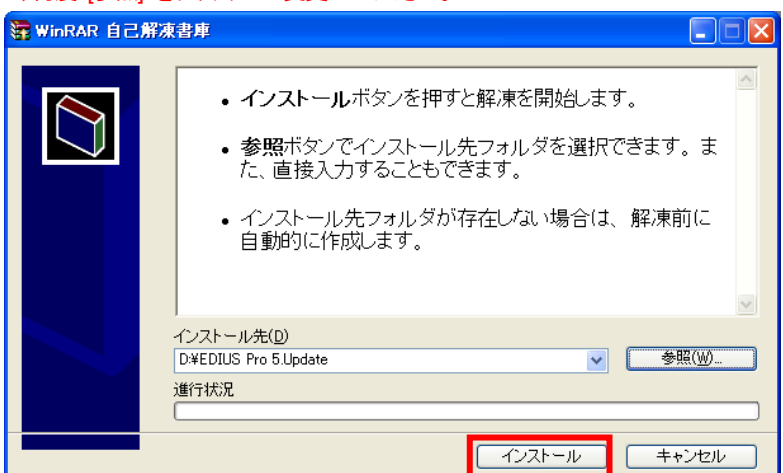

⑤ファイルの解凍が開始し、ダウンロードしたすべてのファイルが自動的に解凍されます。解凍が完了すると以下の画面は 自動的に閉じます。画面が閉じると解凍作業は終了です。

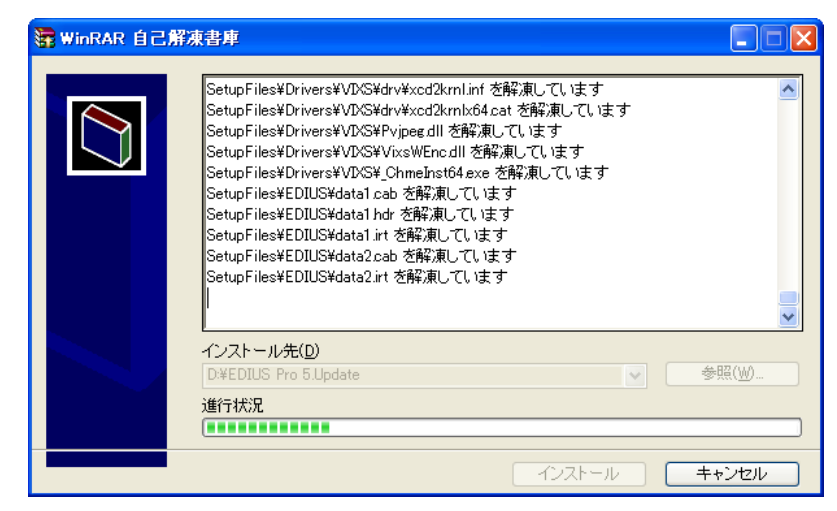

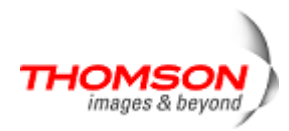

4. インストール手順書を読む

①解凍したファイルが保存されているフォルダ(ここでは D ドライブの EDIUS Pro 5.Update フォルダ)を開き、「はじめに お読みください」ファイルをダブルクリックします。

| 🗀 EDIUS Pro 5.Update                                                                                                    |                                        | $\times$ |
|----------------------------------------------------------------------------------------------------|----------------------------------------|----------|
| ファイル( <u>F</u> ) 編集( <u>E</u> ) 表示( <u>V</u> ) お気                                                                                                    | 気に入り(A) ツール(D) ヘルプ(H)                  | -        |
| 🌀 戻る 🔹 🕥 🖞 🎾 検                                                                                                    | 黄索 🍺 フォルダ 🏢 🛛                          |          |
| アドレス(D) 🛅 D:¥EDIUS Pro 5.Update                                                                                                    | e 🔽 🔽 🔁 相                              | 鋤        |
| アァイルとフォルダのタスク <ul> <li>○ このファイルの名前を変更す</li> <li>○ このファイルを移動する</li> <li>○ このファイルをごとーする</li> <li>○ このファイルを Web に公開す</li> <li>○ このファイルを電子メールで</li> </ul> | SetupFiles<br>ドicense.txt<br>ダブルクリックする |          |

②インストール手順書が表示されますので、記載内容をお読みの上、解凍したファイルを使用して EDIUS Pro 5 をアップ デートしてください。

| 👌 EDIUS Pro 5 アップデータ インストール方法 - Microsoft Internet Explorer                                                                                                 |                            |
|----------------------------------------------------------------------------------------------------|----------------------------|
| ファイル(E) 編集(E) 表示(V) お気に入り(A) ツール(I) ヘルブ(H)                                                                                                    | <b>1</b>                   |
| 🔇 Rā 🔹 📀 👻 📓 🏠 🔎 檢索 🧙 お気に入り 🤣 🔗 + 🌄 🎉 🦓                                                                                                    |                            |
| 가다지(D) 🛃 D:¥EDIUS Pro 5.Update¥SetupFiles¥Installhtm 🛛 💌                                                                                                    | 予移動 リンク ※                  |
| EDIUS Pro 5 アップデータ インストール方法                                                                                                    | <u>^</u>                   |
| トムソン・カノーフ                                                                                                    | ブス株式会社                     |
| この HTML ファイルには、お使いの EDIUS Pro 5 を最新バージョンへアップデートする手順について記載していま<br>にあたっては、本ファイルをよくお読みいただきますようお願い申し上げます。<br>*本ソフトウェアのみで EDIUS Pro 5 をインストール、使用することはできません。<br>ー | ます。ご利用                     |
| このドキュメントの内容                                                                                                    |                            |
| I. アップデートの前に<br>II. アップデート方法<br>III. 著作権、登録商標および商標                                                                                                    |                            |
| I. アップデートの前に                                                                                                    |                            |
| お使いの EDIUS Pro 5 をアップデートする前に以下の事項をご確認ください。                                                                                                    |                            |
| ● <b>ユーザー名の確認</b><br>インストール作業を行う前に、コンビュータの管理者 もしくは コンビュータの管理者の権限を持つユーザー:<br>されていることをご確認ください。                                                                | 名でログオン                     |
| 🧃 ページが表示されました                                                                                                    | ר בארב איין <sub>איי</sub> |